Change your water, Change your life 20,000 units per month!

Document Description:

Distributor Genealogy Solution (DGS): Internal Use (IU) Version User Manual

<u>Written By:</u> Takashi Iwamoto, Solution Engineer, IT, HQ

<u>Contributed By:</u> Isao Nakama, IT Manager, IT, HQ

Version | Last Updated Date: Version 0.7 | Aug 08<sup>th</sup>, 2023

# Version Control

| <u>Date</u> | Whom                              | Version   Comment                                                       |
|-------------|-----------------------------------|-------------------------------------------------------------------------|
| 2017/09/22  | Takashi Iwamoto<br>Takumi Nagaoka | Version 0.1   First draft.                                              |
| 2017/10/04  | Takashi Iwamoto                   | Version 0.2   Changed item contents in bubble and details.              |
| 2017/10/23  | Takashi Iwamoto                   | Version 0.3   Changed Purchase date.                                    |
| 2017/10/31  | Takashi Iwamoto                   | Version 0.4   Deleted Age.                                              |
| 2018/10/25  | Takashi Iwamoto                   | Version 0.5   Updated to show ALL downline bubbles, regardless of rank. |
| 2022/11/09  | Takashi Iwamoto                   | Version 0.6   Added Sales Status<br>Description                         |
| 2023/08/08  | Takashi Iwamoto                   | Version 0.7   D0, F Change the deadline for status.                     |
|             |                                   |                                                                         |
|             |                                   |                                                                         |
|             |                                   |                                                                         |
|             |                                   |                                                                         |
|             |                                   |                                                                         |
|             |                                   |                                                                         |
|             |                                   |                                                                         |
|             |                                   |                                                                         |
|             |                                   |                                                                         |
|             |                                   |                                                                         |

# Table of Contents

| Application Naming                               | 4    |
|--------------------------------------------------|------|
| Internet URL                                     | 4    |
| Targeted Users                                   | 4    |
| Data in DGS Application                          | 4    |
| Support and Inquiries                            | 4    |
| DGS View Concept                                 | 5    |
| View Availability                                | 5    |
| 'All Bubbles' View and '6A & Above' View Samples | 5    |
| DGS Main Page                                    | 6    |
| Modules & Function List                          | 6    |
| Home Link                                        | 7    |
| Open View                                        | 7    |
| View Control                                     | 9    |
| Zoom Slider                                      | . 10 |
| Other than Zoom Slider                           | 10   |
| Menu Controls                                    | 11   |
| Genealogy Module                                 | 13   |
| Usage                                            | 13   |
| Bubble Size & Data                               | 13   |
| Rank Colors                                      | . 13 |
| Bubble Details, Sales Unit Count                 | . 14 |
| Open View from within Genealogy Module           | . 14 |
| Tabs                                             | . 14 |
| Hide Trailing 1A bubbles                         | . 15 |
| Hide Trailing F bubbles                          | . 15 |
| Collapse & Expand                                | . 15 |
| Monitor Size                                     | . 15 |
| Local View Module                                | . 16 |
| Search Module                                    | . 17 |
| Legend Module                                    | . 17 |
| Details Module                                   | . 18 |
| Sales Count                                      | . 19 |
| Display Module                                   | 20   |
| Actions Module                                   | 21   |
| PDF Output                                       | 21   |
| Layers Display Control                           | 22   |
| Timeout Function                                 | 22   |
| Footer Area                                      | 22   |

# Application Naming

Distributor Genealogy Solution (DGS in short)

# Internet URL

• <u>https://dgs.enagic.com</u>

# Targeted Users

E8PA members only. No exceptions allowed. Sharing of DGS output with personal data in any form (ex. screenshot, PDF, photo-shoots, etc.) is strictly prohibited by local laws worldwide and company policy.

Failure to comply may result in the possibility of legal actions.

# Data in DGS Application

• Data shown in DGS Application is updated daily and generated from that of the Enagic System on the previous day.

# Support and Inquiries

- Please direct your inquiries to globalsalesdesk@enagic.co.jp
- Support will be provided on best-effort basis within the business hours of Japan Standard Time unless there is an emergency.

# DGS View Concept

Depending on the rank of distributor, there may be one or two views to his or her genealogy.

## View Availability

| <u>Source</u><br><u>Bubble's</u><br><u>Sales Rank</u> | <u>Genealogy View</u> | Definition                                                                                                    |
|-------------------------------------------------------|-----------------------|----------------------------------------------------------------------------------------------------|
| $1A \sim 6A$                                          | All Bubbles           | • All downline bubbles in own group are displayed.                                                                                                    |
|                                                       | All Bubbles           | • Source bubble's upline is not shown.                                                                                                    |
| 6A2 & Above                                           | 6A2 & Above           | <ul> <li>All downline bubbles of ranks 6A or above in own group are displayed.</li> <li>If two or more downline bubbles of ranks 6A or above roll up to the same bubble (same root) under source distributor, the root bubble, disregarding its rank, is displayed.</li> <li>Source bubble's upline is not shown.</li> </ul> |

## '6A & Above' View Samples

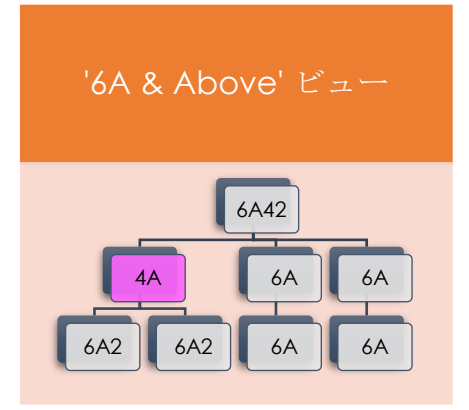

'All Bubbles'6A & Above' View Samples

# DGS Main Page

Welcome to Distributor Genealogy Solution main page!

%The captured image is airbrushed out to protect personal information.

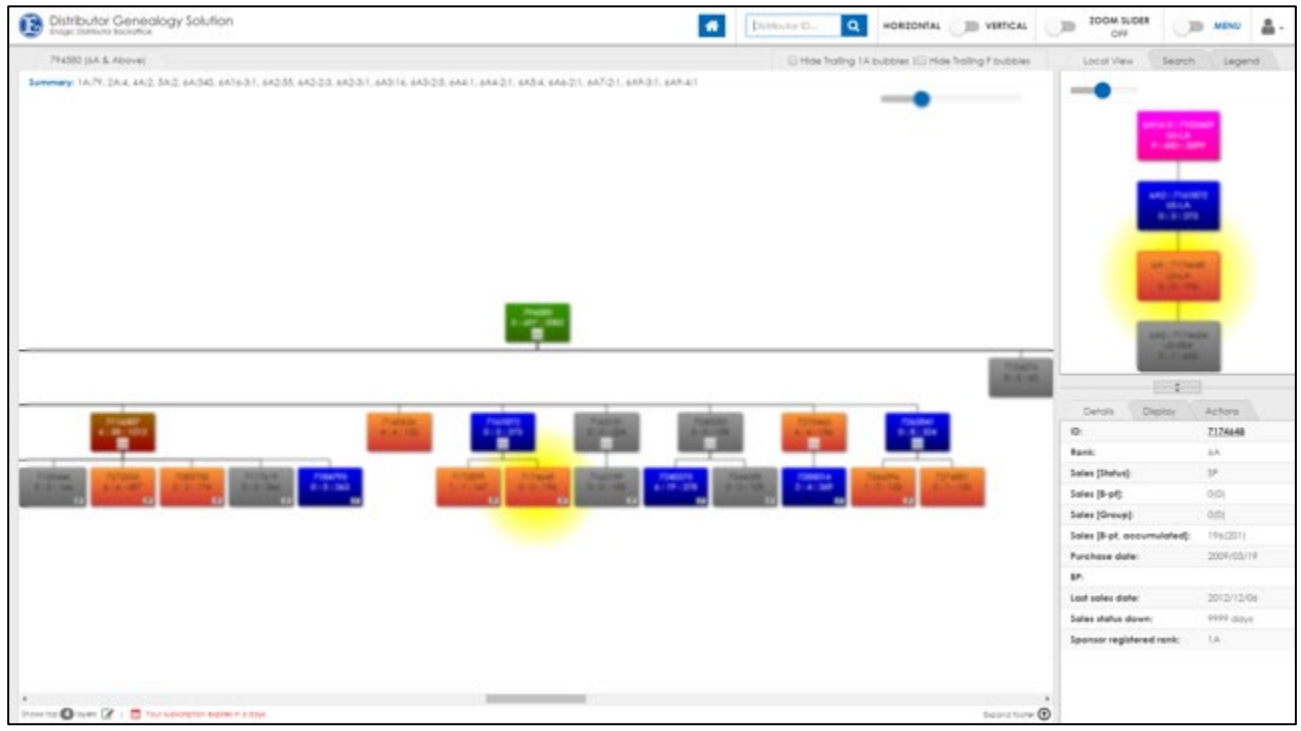

DGS Main Page & Modules

#### Modules & Function List

- Home Link
- Open View
- <u>View Control</u>
- <u>Zoom Slider</u>
- <u>Menu Control</u>
- Genealogy module
- Local View module
- <u>Search module</u>
- Legend module
- Details module
- Display module
- <u>Actions module</u>
  - Generate PDF
  - Layers Display Control
- <u>Timeout</u>
- Footer Area

## Home Link

Press the home button to select the source bubble.

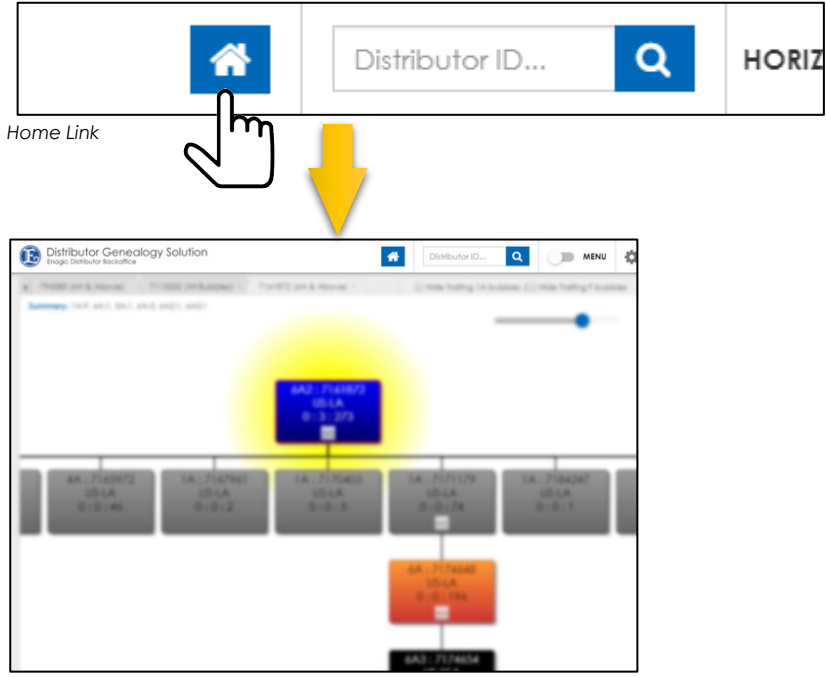

Home Selected

## Open View

Select a bubble out of bubbles in display to load its genealogy. There are two ways to load a genealogy. You can choose from Process 1 of Process 2.

Process 1:

| *               | 1234567 | 8 Q      | HORIZON |
|-----------------|---------|----------|---------|
|                 |         |          |         |
| Open View butto | n       | $\smile$ |         |

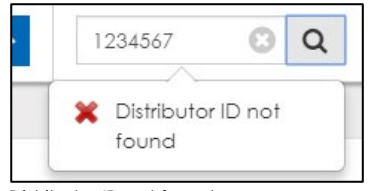

Distributor ID not found

.) Enter a distributor ID and press the microscope button as illustrated on the left.

Or press the cross button to clear the input.

2.) Exact ID# is required. (cannot search by partial match). If an ID# cannot be found, a warning popup appears.

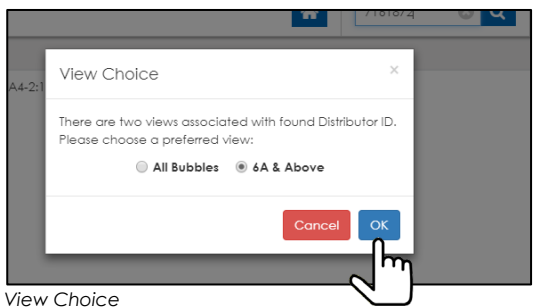

View Choice

Process 2:

Hid

Open View

|        | n l                                                                                                    | /1618/4    | e d |
|--------|----------------------------------------------------------------------------------------------------|------------|-----|
| A4-2:1 | View Choice                                                                                                    | ×          |     |
|        | There are two views associated with found Distri<br>Please choose a preferred view:<br>O All Bubbles ③ 6A & Above | ibutor ID. |     |
|        | Cancel                                                                                                    | ok<br>Im   |     |
| View   | Choice                                                                                                    |            |     |

- 3.) If distributor's rank is above 6A2, two views will be available ([All Bubbles] view or [6A & Above] view). Please select one. If rank is 6A or below, only one view is available and it will be loaded into Genealogy module by default.
  - \*\*\* For more info on views, please refer to DGS View Concept.
- 1.) Right-click on the bubble and select [Open View]. On a touchscreen PC device, a right-click on a non-touchscreen PC device can be achieved by tapping and holding on the targeted bubble.
- 2.) If distributor's rank is above 6A2, two views will be available ([All Bubbles] view or [6A & Above] view). Please select one. If rank is 6A or below, only one view is available and it will be loaded into Genealogy module by default.
  - \*\*\* For more info on views, please refer to <u>DGS View</u> Concept.

## View Control

Clicking or tapping the 'HORIZONTAL' 'VERTICAL' switches the type of genealogy displayed horizontally or vertically.

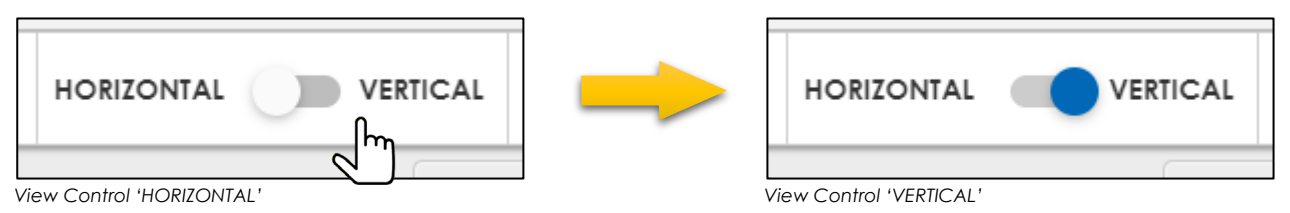

#### HORIZONTAL Display

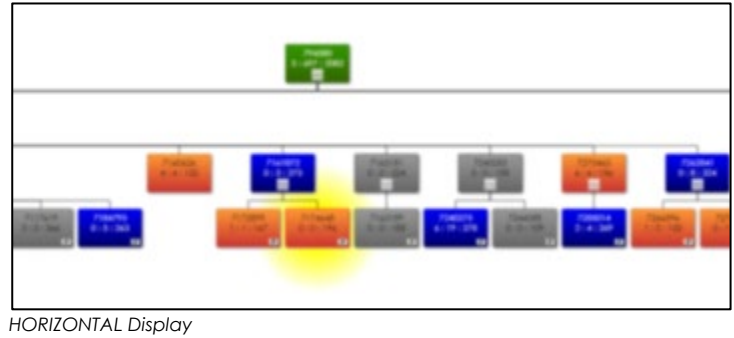

#### VERTICAL Display

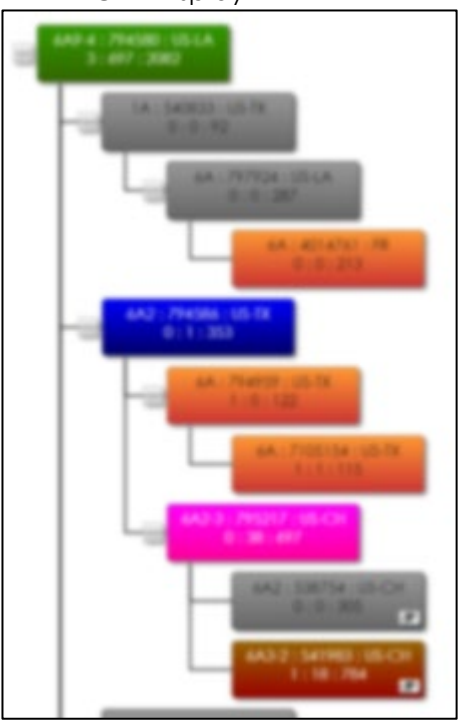

VERTICAL Display

# Zoom Slider

• Clicking or tapping the 'Zoom Slider' switch at the top right corner enables or disenables zoom slider.

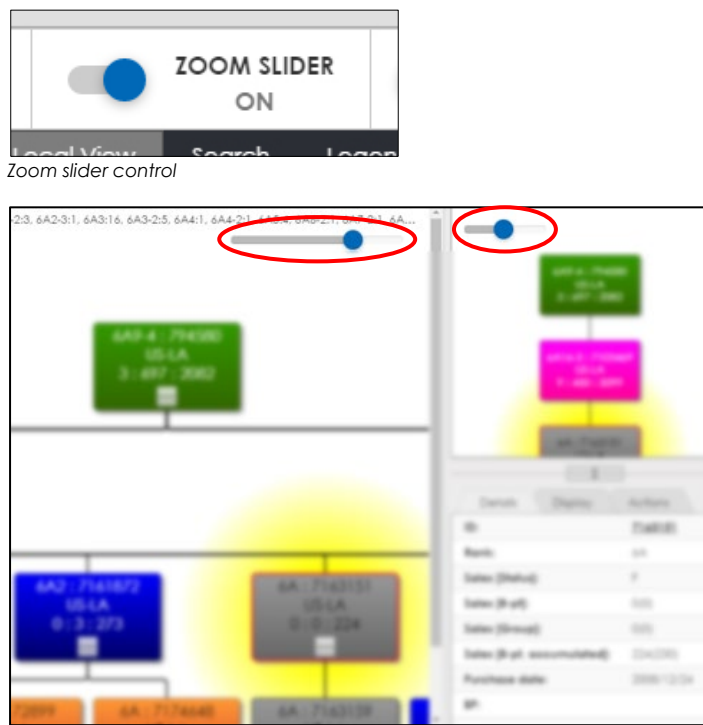

Zoom slider is on by default and it is located at the top-left corner.

• Sliding the switch on the zoom slider to either direction controls the zoom level of bubbles in <u>Genealogy module</u>.

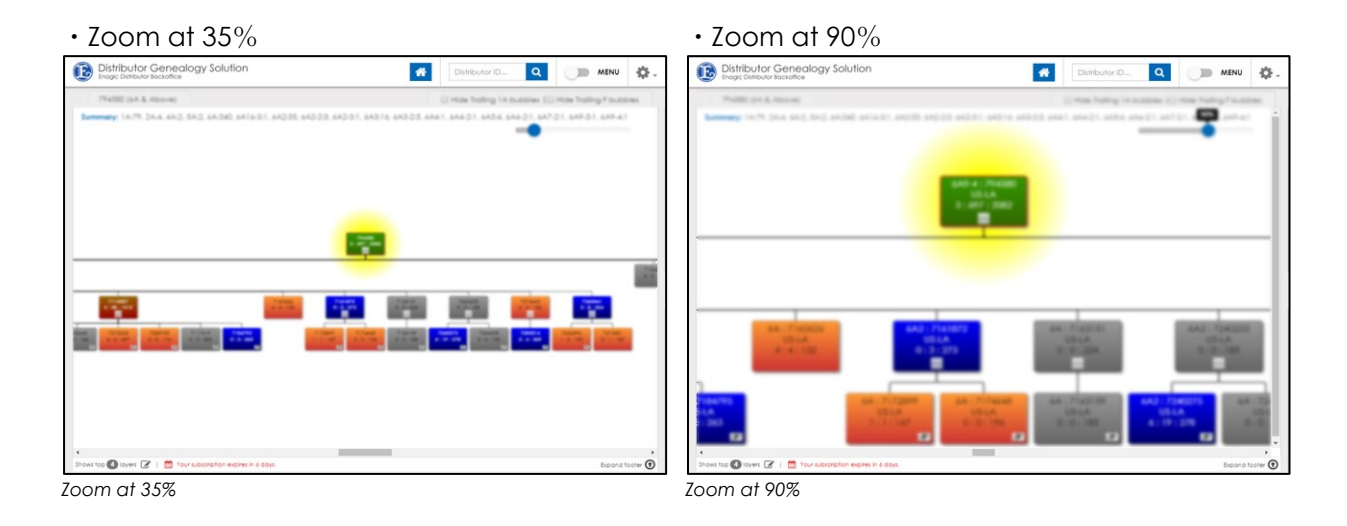

#### Other than Zoom Slider

Zoom in or out can be achieved by combination usage of keyboard and mouse by press & holding the CTRL key and scrolling up or down the scroll wheel of a mouse at the same time. It can be achieved by pinching in or pinching out with your tablet-like device.

## Menu Controls

Menu consists of Local View module, Search module, Legend module, Details module, Display module, and Actions module.

• Clicking or tapping the control at the top-right corner illustrated below, the right-hand side menu appears or disappears.

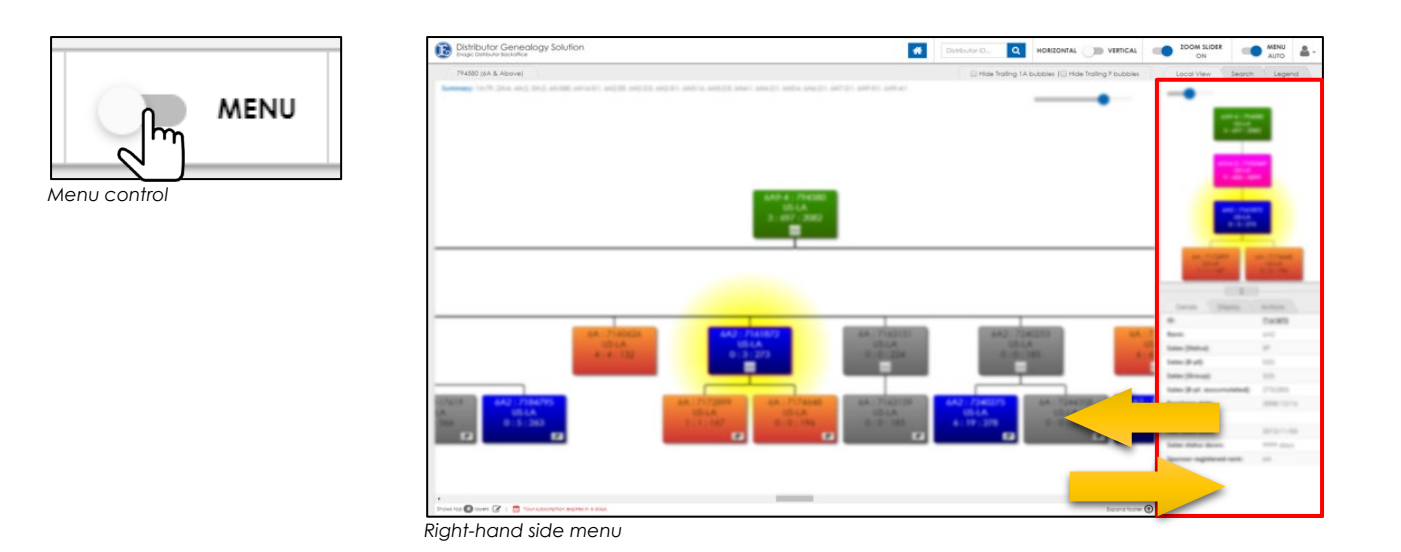

'Menu Auto' is enabled or disabled by clicking the switch illustrated below. When 'Menu Auto' is on, menu appears when a bubble is selected in <u>Genealogy module</u> and disappears when a bubble is not selected.

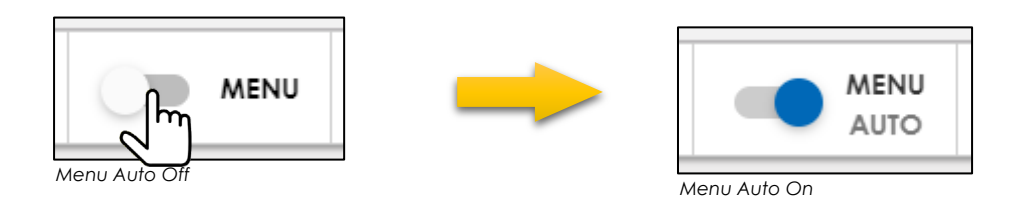

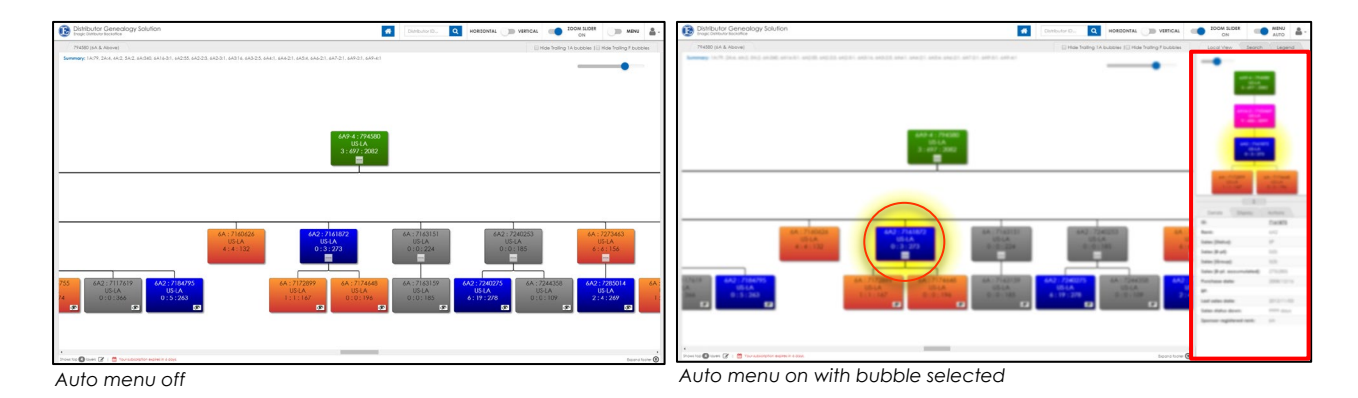

• Click on the white area in <u>Genealogy module</u> to clear selected bubble.

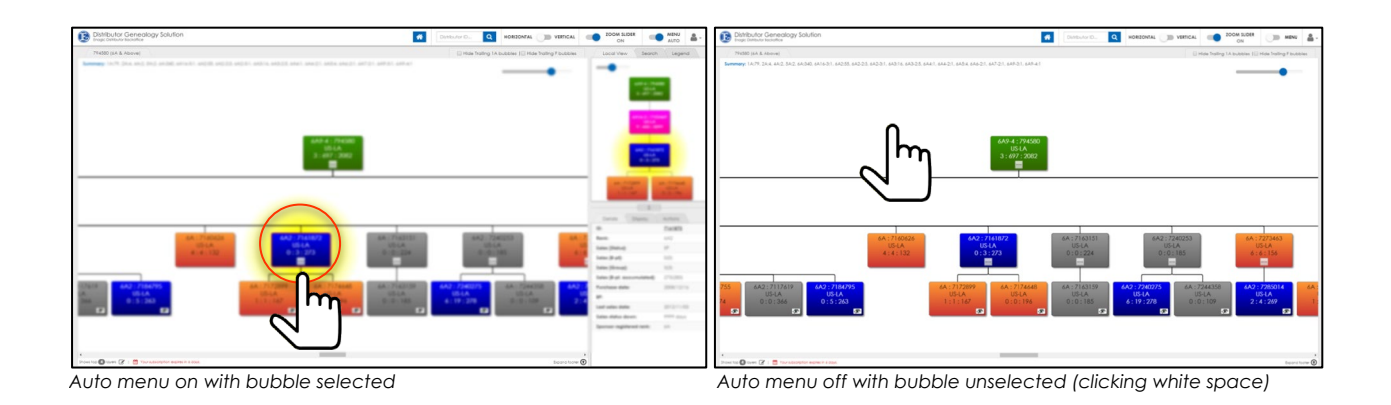

Property of Enagic International, Ltd. Enagic - Copyright © 2003-2017; All rights reserved. [ENAGIC HIGHLY CONFIDENTIAL | DO NOT DISTRIBUTE]

# Genealogy Module

#### Usage

- Viewing of distributor's genealogy.
- Details of a selected bubble are displayed in the <u>Details module</u>.
- Upline and downline info of a selected bubble are displayed in the Local View module.
- Usages of <u>Local View module</u>, <u>Search module</u>, and <u>Display module</u> are reflected in the <u>Genealogy module</u>.

#### Bubble Size & Data

Amount of info displays in a bubble varies accordingly to the level of zoom-in and zoom-out.

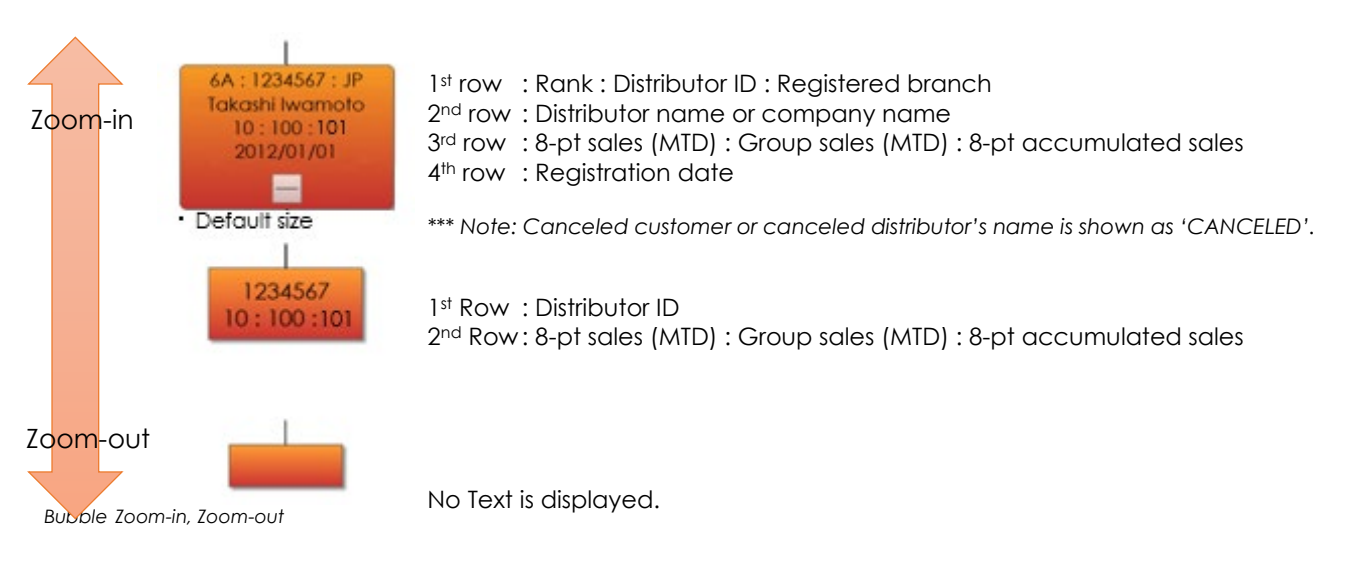

#### Rank Colors

| Ranks                       | Bubble Colors |
|-----------------------------|---------------|
| 6AX7, X8, X9, X10, etc.     |               |
| 6AX6                        |               |
| 6AX5                        |               |
| 6AX4                        |               |
| 6AX3                        |               |
| 6AX2                        |               |
| 6AX                         |               |
| 6A                          |               |
| 5A                          |               |
| 4A                          |               |
| 3A                          |               |
| 2A                          |               |
| IA                          |               |
| F-status                    |               |
| Another group leader (6Axx) |               |

#### Bubble Details, Sales Unit Count

Please refer to **Details module** for more detailed info of bubbles or sales unit count.

#### Summary

Displays the count of bubbles by ranks (includes source distributor, its downline bubbles, canceled customers or canceled distributors, and other downline group leaders if any).

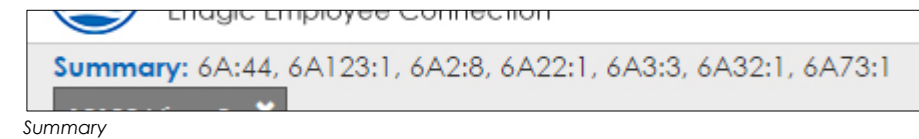

#### Open View from within Genealogy Module

Aside from using Load Distributor Genealogy function to open a distributor's genealogy, rightclicking a bubble and choose 'Open View' can achieve the same. Please refer to <u>Open View</u> <u>module</u> for more details.

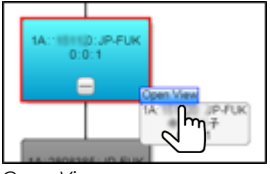

Open View

#### Tabs

Loading a distributor's genealogy generates a new tab. Multiple distributor's genealogy can be viewed at any time by switching tabs.

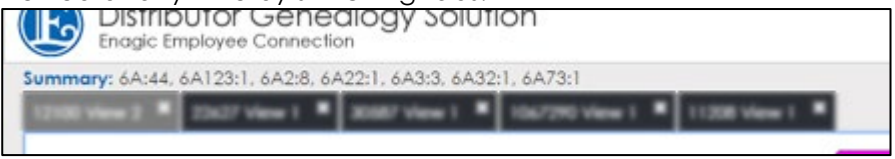

Tabs

To close a tab, press the 'X' sign on the tab.

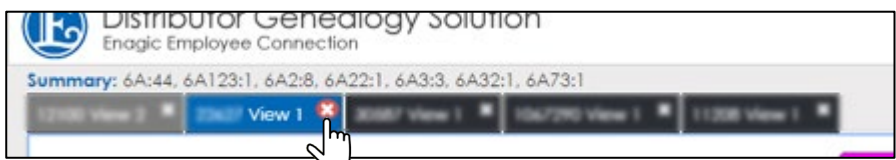

Close a tab

When closing a tab, DGS displays a confirmation popup.

| Confirmation                              |  |
|-------------------------------------------|--|
| Are you sure you want to remove the tab ? |  |
| No Yes                                    |  |

Confirmation to close a tab

Up to 5 tabs can be displayed. Causes an error indication for trying to open 6<sup>th</sup> tab.

#### Hide Trailing 1A bubbles

You can hide trailing 1A bubbles by checking the box of [Hide Trailing 1A bubbles]. Un-check the box to unhide the bubbles.

| RIZONTAL VERTICAL        |              | ON            |             | MENU     |
|--------------------------|--------------|---------------|-------------|----------|
| 🗌 Hide Trailin           | g 1A bubbles | 🗌 Hide Traili | ng F bubble | s        |
| Hide Trailing 1A bubbles | hul          |               |             | <u>_</u> |

#### Hide Trailing F bubbles

You can hide trailing F status bubbles by checking the box of [Hide Tralling F bubbles]. Un-check the box to unhide the bubbles.

|                   | VERTICAL       |           | ON ON                |             | MENU     |
|-------------------|----------------|-----------|----------------------|-------------|----------|
|                   | 🗌 Hide Trailin | g 1A bubk | oles   🗌 Hide Traili | ng F bubble | ∋s       |
| Hide Trailing F k | oubbles        |           | ~                    |             | <u>^</u> |

Hide Icon will show up inside the bubbles if they contain hidden bubbles underneath.

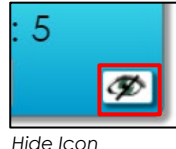

#### Collapse & Expand

Available for bubbles with downline distributors. You can collapse or expand bubbles by clicking on -(Minus) or +(Plus). The space made by collapsing will be compressed.

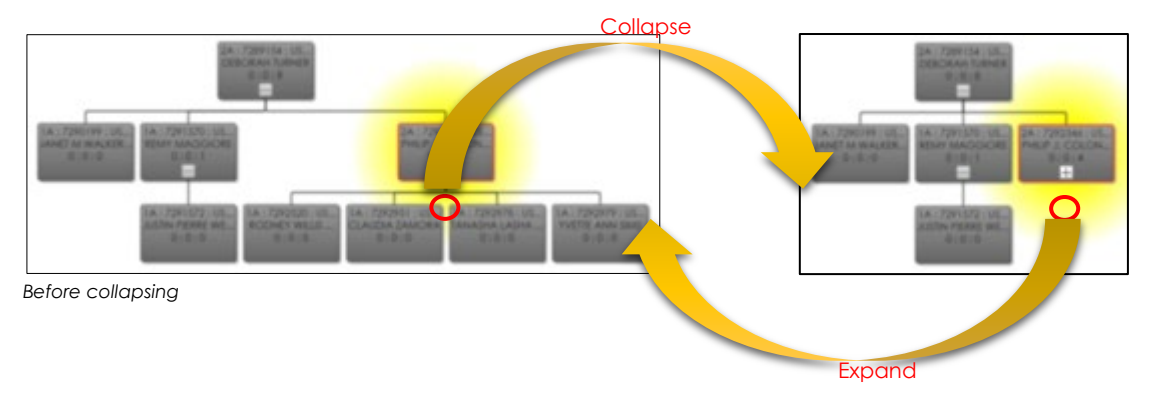

You can download the image displayed in <u>Genealogy module</u> and output as a PDF file in <u>Actions</u> <u>module</u>. The layout of the image can be adjusted by collapsing and expanding bubbles.

#### Monitor Size

Bubble size is governed by number of pixel. The higher the resolution, the more bubbles are displayed by default.

## Local View Module

The Local View module is developed to make it easy to view a specific bubble's connection (upline & downline) as it may be difficult to view so in the Genealogy module since the upline bubbles are spread widely across the screen as the number of downline bubbles increases.

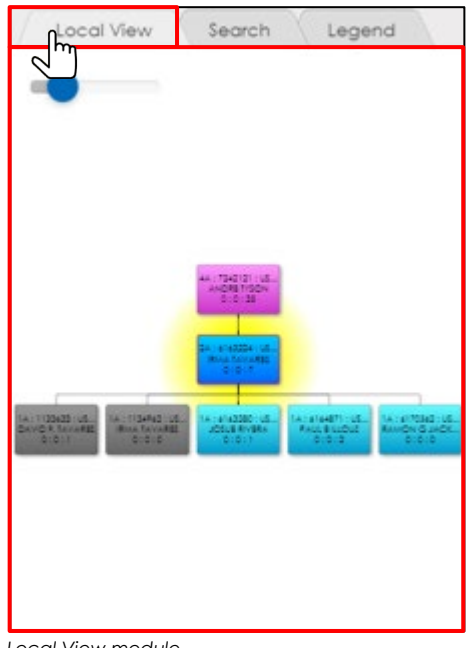

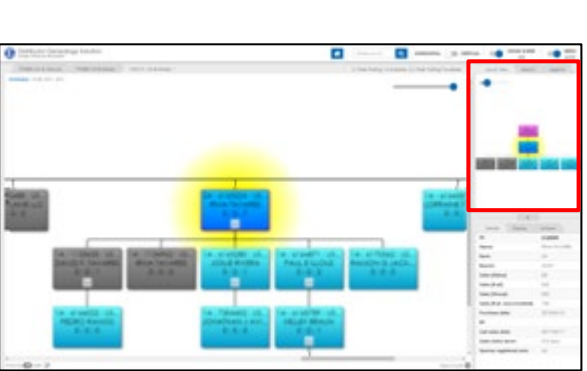

Local View module

Local View module with Genealogy module

- Selected bubble in <u>Genealogy module</u> is displayed inside the <u>Local View module</u>.
- Two levels of upline bubbles, one level of downline bubbles(if any) are displayed

## Search Module

Enables searching within Genealogy module.

| Local View     | Search Legend |
|----------------|---------------|
| 123            | Search        |
| Distributor ID | Branch        |
| 1123           | US-NY         |
| 1123           | US-NY         |
| 1123           | US-LA         |
|                |               |

| Destate includes touter                                                                                                    |                                                                                                    |   |         |
|----------------------------------------------------------------------------------------------------|----------------------------------------------------------------------------------------------------|---|---------|
| And a loss of the second second secon |                                                                                                    |   | 1111    |
|                                                                                                    |                                                                                                    |   |         |
|                                                                                                    |                                                                                                    | - | -       |
|                                                                                                    | Anne and a second and a second |   | Hickory |

Search Module

Search Module and Genealogy Module

- Partial match, Complete match of Distributor ID
- <u>Search module</u> requires at least 3 digit. Error message will appear for insufficient input.
- Search result shows 'Distributor ID' and 'Branch'.
- By selecting one of the data in the search result within <u>Search module</u>, the targeted bubble inside <u>Genealogy module</u> will be selected. At the same time, the same bubble info will be displayed in <u>Local View module</u> and <u>Detail module</u>.

### Legend Module

Describes Rank Colors

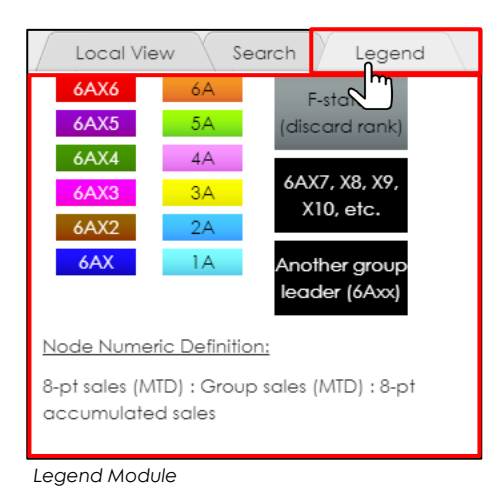

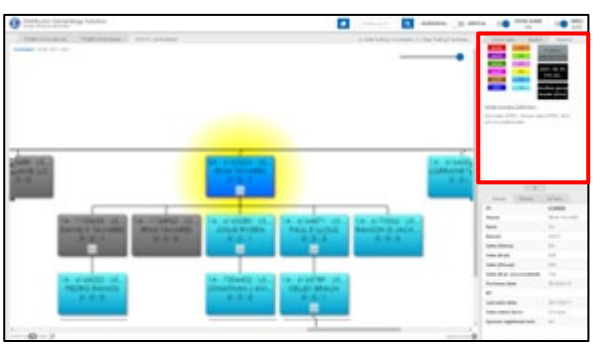

Legend Module and Genealogy Module

### Details Module

Displays details of a distributor by selecting a bubble either inside <u>Genealogy module</u> or <u>Local View</u> <u>module</u>.

| Details Display            | Actions      |
|----------------------------|--------------|
| iD: (m)                    | 6163224      |
| Name:                      | IRMA TAVARES |
| Rank:                      | 2A           |
| Branch:                    | US-NY        |
| Sales [Status]:            | D0           |
| Sales [8-pf]:              |              |
| Sales [Group]:             |              |
| Sales [8-pt, accumulated]: | 7(8)         |
| Purchase date:             | 2015/06/10   |
| BP:                        |              |
| Last sales date:           | 2017/02/17   |
| Sales status down:         | 515 diays    |
| Sponsor registered rank:   | 44.          |
|                            |              |
|                            |              |

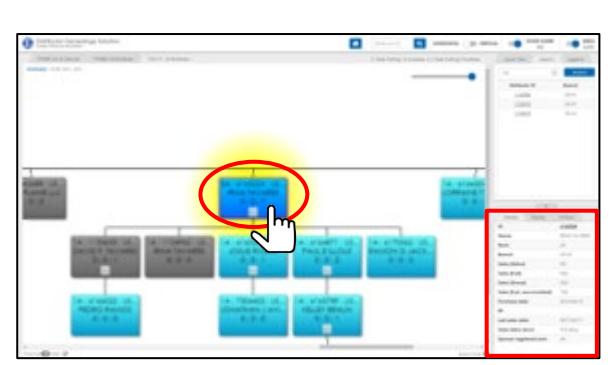

Details Module

Details Module and Genealogy Module

| <u>#</u> | <u>Display in DGS</u>      | <u>Descriptions</u>                                                                                       |
|----------|----------------------------|----------------------------------------------------------------------------------------------------|
| 1        | ID:                        | Distributor ID                                                                                            |
| 2        | Name:                      | Distributor name or company name<br>*** Canceled customer or distributor's name is shown as 'CANCELED'.   |
| 3        | Rank:                      | Sales rank                                                                                                |
| 4        | Branch:                    | Registered Branch Office                                                                                  |
| 5        | Sales [Status]:            | Distributor sales status (ex. F status) Check further decsription from [Distributor Status Despectiption] |
| 6        | Sales [8-pt]:              | 8-point sales unit count [Month to Date]                                                                  |
| 7        | Sales [Group]:             | Group sales unit count [Month to Date] (available for distributor of sale rank 6A & above)                |
| 8        | Sales [8-pt, accumulated]: | 8-point accumulated unit count                                                                            |
| 9        | Purchase date:             | Sign-up Date                                                                                              |
| 8        | BP                         | BP Point *sales unit count of old ID in case of FA                                                        |
| 9        | Last sales date:           | Date of last direct sale made                                                                             |
| 10       | Sales status down:         | Remaining day count before status down                                                                    |
| 11       | Sponsor registered rank:   | Sponsor's Sales rank                                                                                      |

\*\*\* Data is based on the Enagic System

#### Sales Status Description

Description of Sales Status are as follows.

| <u>#</u> | <u>Case</u> | Descriptions                                                                                                    |
|----------|-------------|----------------------------------------------------------------------------------------------------|
| 1        | SP          | SP Made a direct sale Within the last 3 Months (93days)<br>There will be a additional special point commission added to the normal<br>full commission amount |
| 2        | DI          | D1 Made a direct sale or a self purchase within the last 6 months<br>(184days)<br>Full commission                                                            |
| 3        | D0          | D0 Has not made direct sale or a self purchase for more than 6 months<br>but less than 1 year<br>50% commission                                              |
| 4        | F           | F Has not made a direct sale or self purchase for over 1 year<br>0% commission                                                                               |
| 5        | С           | C Account is Cancelled                                                                                                    |
| 6        | X           | X Account is Terminated                                                                                                    |
| 7        | С, Х        | C X Account is Cancelled and Terminated                                                                                                    |

### Sales Count

Below explains how the sales count is displayed in DGS based on various business situation.

| <u>#</u> | <u>Case</u>               | Descriptions                                                                                                    |
|----------|---------------------------|----------------------------------------------------------------------------------------------------|
| 1        | FA(Free Agent)            | 8-pt count is transferred from the old ID to new ID and shown in BP.<br>Sales [8-pt, accumulated] does not include BP point.                                    |
| 2        | Line Change               | Downline bubbles are also moved together; therefore 8-point counts include downline.                                                                            |
| 3        | Register branch<br>change | 8-pt count is transferred to the new distributor ID.                                                                                                    |
| 4        | Cancellation              | Bubble:Excludes cancelation.Details module:Figure outside of parentheses does not include cancelation.Cancelation is included in the figure inside parentheses. |

## **Display Module**

You can temporarily hide bubbles you want to omit in Genealogy module for easier overviewing.

| Details                    |    | Display   | Actions |
|----------------------------|----|-----------|---------|
| Distributor I              | D  | Condition | Action  |
| 11420<br>(under <u>730</u> | 2) | Hidden    | UnHide  |
| 114 under <u>681</u> 4     | 1  | Hidden    | UnHide  |

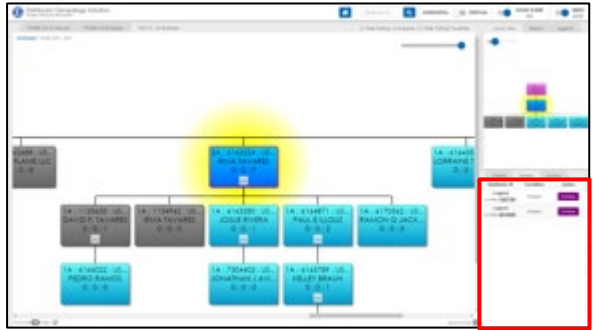

Display Module and Genealogy Module

- Right-click on a bubble and select 'Hide' to hide the targeted bubble and bubbles underneath it.
- Hide Icon will show up inside the upper bubble of hidden bubbles. Bubbles with Hide Icon contain hidden bubbles underneath.

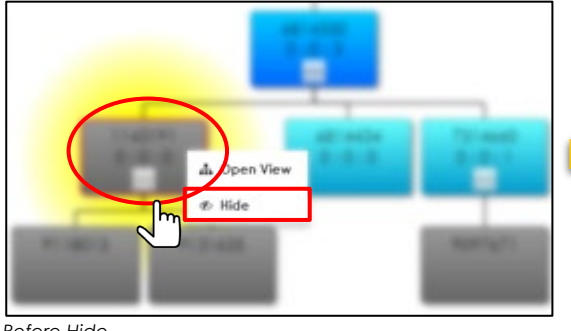

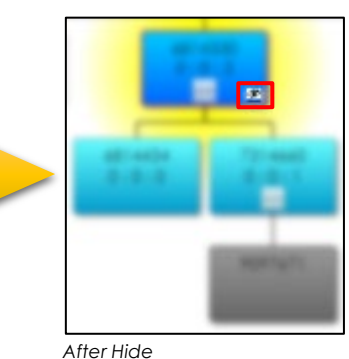

Before Hide

Overview of hidden bubbles will be displayed inside Dispay module. Click on 'UnHide' button to expand hidden bubbles.

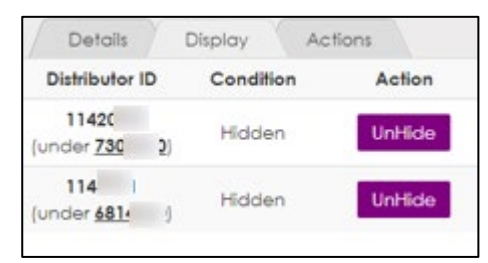

## Actions Module

Actions module contains PDF output and Layers Display Control.

| Deto  | ails    | Display | Actions | \<br>\ |
|-------|---------|---------|---------|--------|
| 🛿 Ge  | nerati  | 9 PDF   |         |        |
| how A | ul laye | rs      |         | ,      |
|       |         |         |         |        |

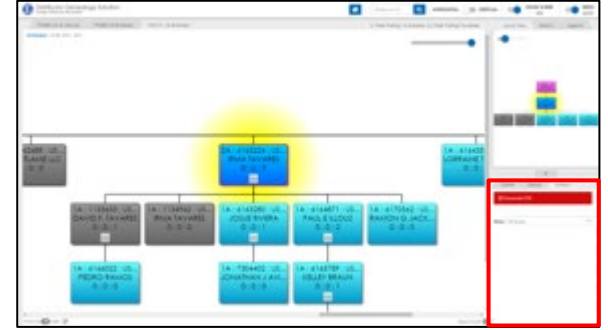

Actions module and Genealogy module

\*Clicking on 'PDF Output Icon'

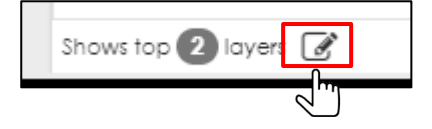

*if* at the bottom-left corner is shortcut to Actions module.

#### PDF Output

Generates PDF output of Genealogy module.

It is prohibited to share output with personal data to any non-Enagic external party. Handle such information with caution and extreme care. Failure to comply may result in the possibility of legal actions.

• Generates PDF file and download it by clicking on 'Generate PDF' in Actions module. Download process may vary depending on the device you use. Please check the setting of your device if necessary.

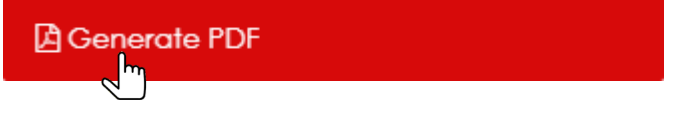

- The following actions will be reflected in PDF output. (Hidden bubbles remain hidden)
  - Collapse & Expand
  - 'Hide' action in <u>Display module</u>
  - Hide Trailing 1A bubble
  - Hide Trailing F bubble
  - Layers Display Control

#### Layers Display Control

You can designate the number of layers displayed in Genealogy module.

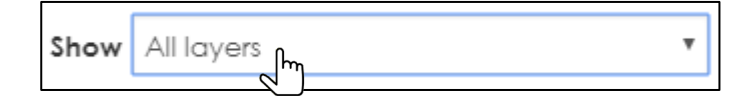

• Example of 2 layers display control is described as below. Hide Icon will show up inside the bubbles if they contain hidden bubbles underneath.

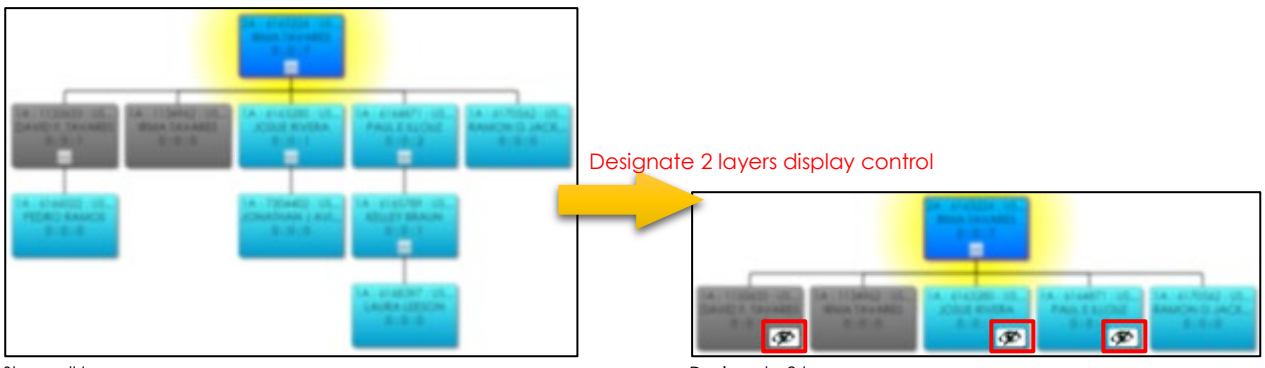

Show all layers

Designate 2 layers

• Designated number of layers will be shown at the bottom-left corner.

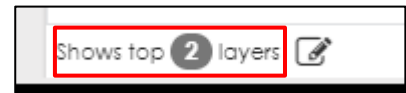

### **Timeout Function**

When there is no user action for 20 minutes, browser redirects to <u>https://information.enagic.com/mypage/login.php</u>. Re-logon is required to use DGS again.

### Footer Area

Footer Area contains Contact Info and Enagic links. Footer Area opens by clicking on 'Expand footer' at the bottom-right corner.

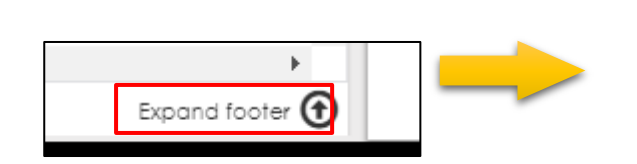

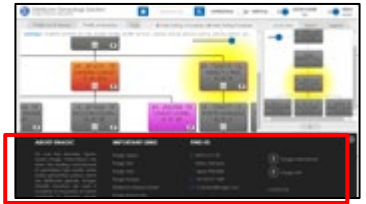